# **Log It All**

Log It All captures real-life data enabling you to give more personalised recommendations to your clients based on their real-world listening lifestyle. Data is presented using easy-to-understand visuals, showing a breakdown of your client's listening environments and speech direction, making it easy to see how well each technology level will support their individual needs.

#### Step 1: Detect the hearing instrument(s)

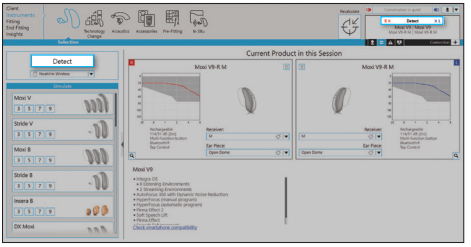

From the Instruments > Selection screen, click on Detect

#### Step 3: Review the coverage data

Client

Instruments

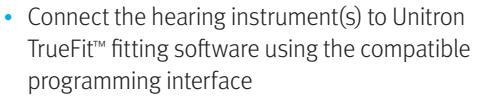

- Click the **Detect** button
- The detection dialog will indicate when the hearing instrument(s) have been successfully detected

**Note:** You can easily view your clients' Log It All information without connecting to their hearing instruments – see the Success Check quick start guide for more information.

Recalculate

### Step 2: View Insights data

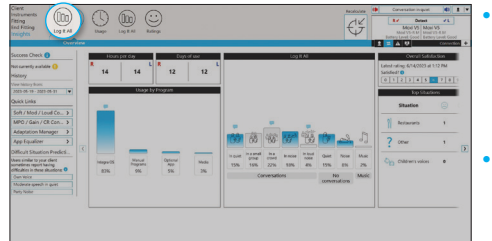

Go to Insights > Log It All

1

- After detection of previously fit hearing instruments, TrueFit fitting software will open to the Insights overview screen, or you can navigate to this page by going to Insights
- Click the Log It All button to show the client's listening lifestyle details

The bars represent how much time a client has spent in each environment

The bars in blue represent environments that are supported for the technology level being viewed

Green bars show environments that are added if the technology level is increased, and red bars show environments that are not be supported at a lower technology level

## Tip:

ļ

Click Feature List to see a comparison overview between the current technology level and the new technology level, including which features are gained or lost

- Select each technology level at the bottom of the screen to highlight which environments are gained or lost
- The coverage score is the percentage of time spent in environments supported by each technology level

(::)Fitting ¥L. AL End Fitting Moxi V5 | Moxi V5 Ratings Movi V5-R M Movi V5-R M Success Check () Your Listening Lifestyle (May 19, 2023 - May 31, 2023 Not currently available Moxi V9 History /iew history from 2023-05-19 - 2023-05-31 Lifestyle Coverage Coverage shows how well a technology level matches your listening lifestyle **Ouick Links** Technology Change > 15% 159 Music No conversations Technology Level Comparison Feature List Your Leve Performa +44 56 100 15 74 33 Level 5 Level 9 Level 7 Level 3 Level 1 Change Unitron Love the

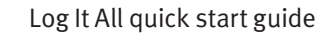

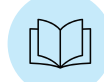

#### Step 4: Review the performance data

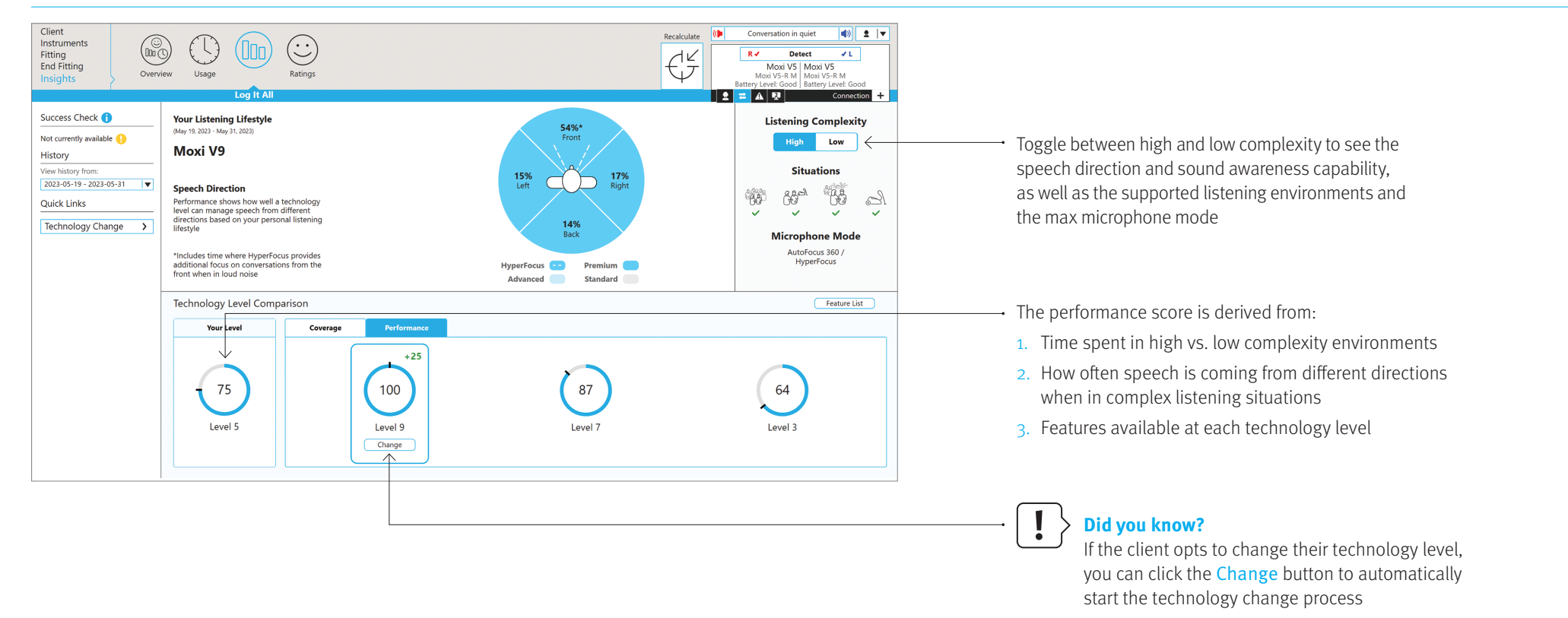

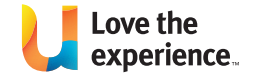

Unitron makes life vibrant with amazing hearing solutions designed to make the experience easy. Because everyone deserves to Love the experience.<sup>TM</sup>

© 2024 Unitron. All rights reserved. 029-6875-48/V2.00/2024-09/jb

unitron.com 1800 212 313

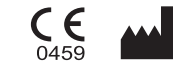

Sonova AG

Laubisrütistrasse

28. CH-8712 Stäfa.

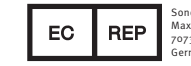

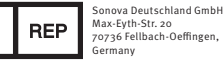

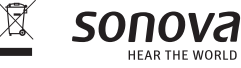